# ISE 2.3 Facebook sociale media voor testportefeuilles configureren

# Inhoud

Inleiding Voorwaarden Vereisten Gebruikte componenten Netwerkdiagram Configuratie 1. Facebook-app configureren 2. Integreren met ISE in de Facebook-app 3. Verificatie- en autorisatiebeleid configureren Verifiëren Problemen oplossen Debugs op ISE

# Inleiding

Dit document beschrijft hoe u Cisco Identity Services Engine (ISE) 2.3 integratie met Facebookaanmeldingsgegevens kunt configureren voor een gewaarmerkte gast.

## Voorwaarden

## Vereisten

Cisco raadt kennis van de volgende onderwerpen aan:

- Configuratie van Identity Services Engine (ISE)
- Basisconfiguratie van Facebook-app

#### Gebruikte componenten

De informatie in dit document is gebaseerd op de volgende software- en hardware-versies:

- Cisco ISE versie 2.3
- Facebook Social Login
- Cisco draadloze LAN-controller (WLC) versie 8.3.10.2.0

De informatie in dit document is gebaseerd op de apparaten in een specifieke laboratoriumomgeving. Alle apparaten die in dit document worden beschreven, hadden een opgeschoonde (standaard)configuratie. Als uw netwerk live is, moet u de potentiële impact van elke opdracht begrijpen.

## Netwerkdiagram

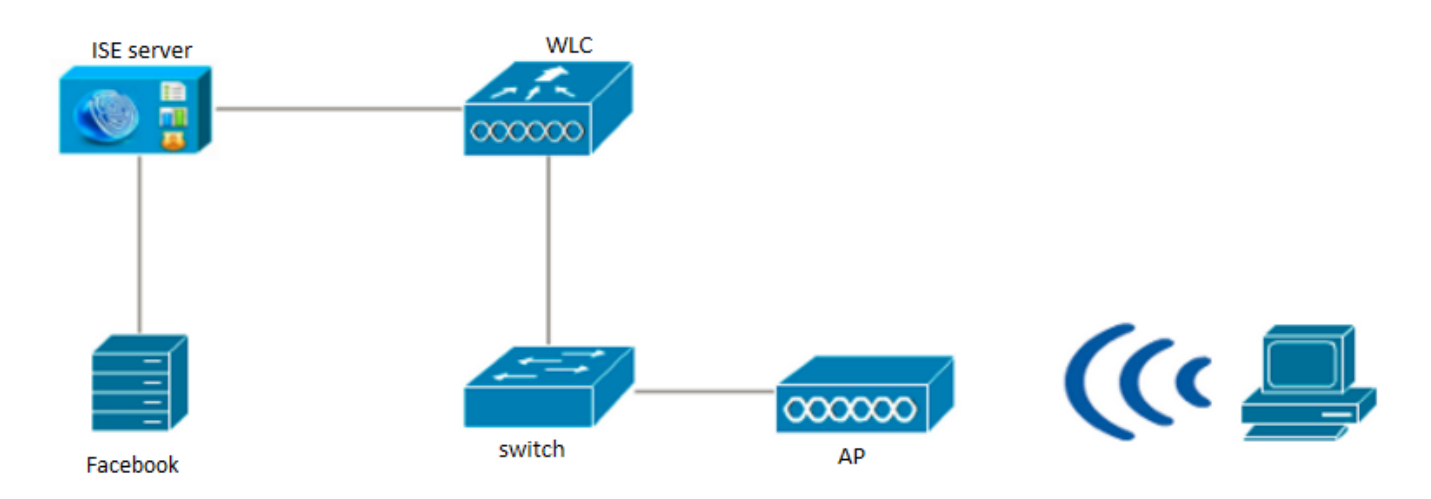

# Configuratie

De aangeboden app is een voorbeeld en niet de door Cisco aanbevolen configuratie.

#### 1. Facebook-app configureren

Ga naar https://developers.facebook.com en registreer de nieuwe app.

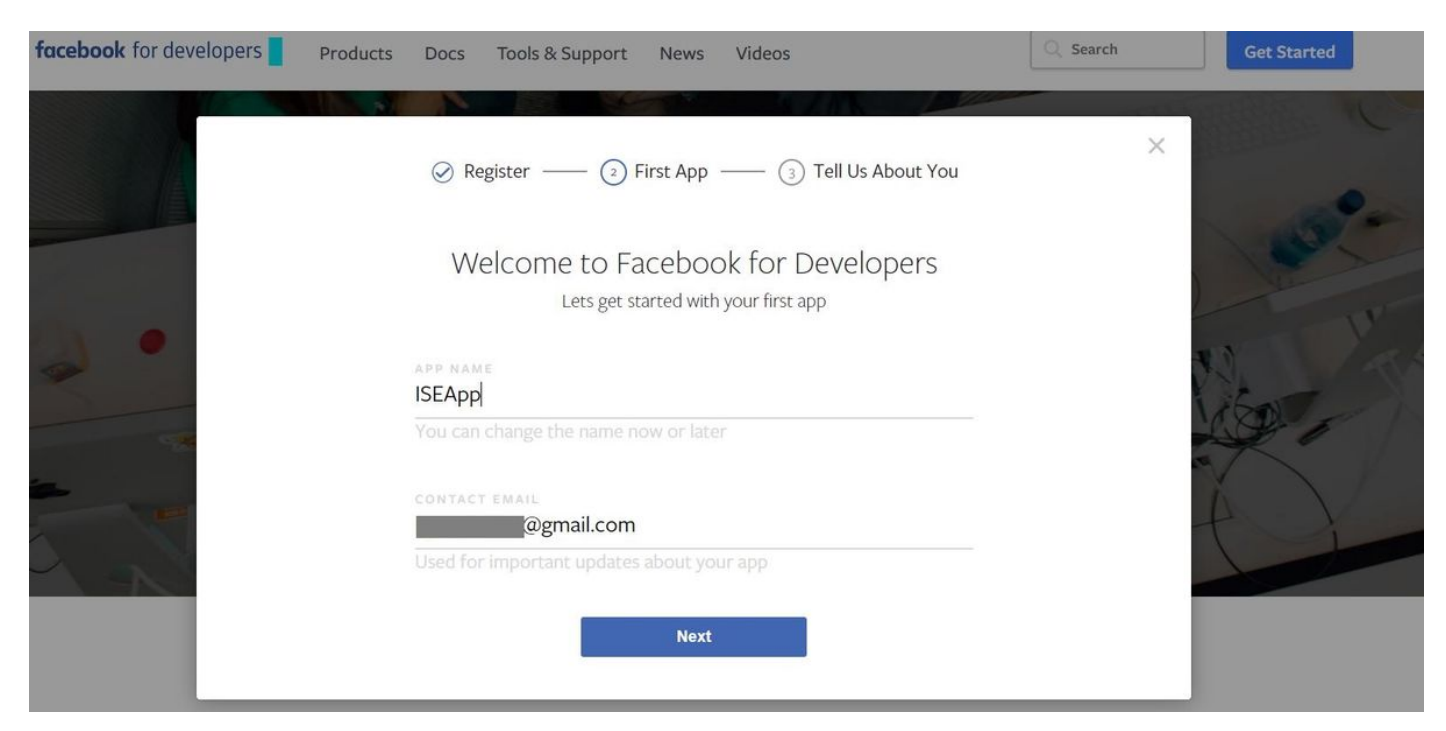

Het dashboard van de toepassing toont **App ID** en **App Secret**-toets, die op ISE gebruikt zullen worden om de Externe sociale inlognaam te maken.

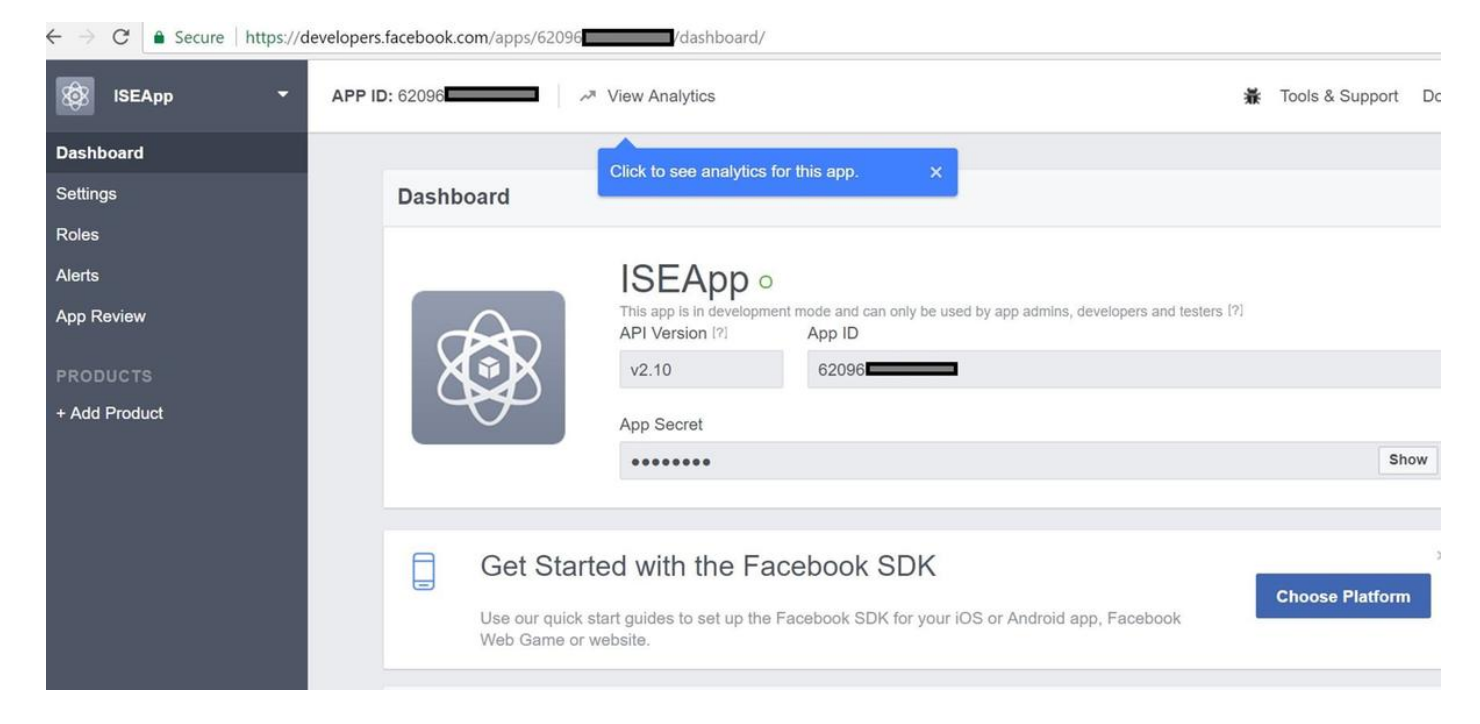

#### Maak de gemaakte app bekend.

| $\leftarrow \rightarrow C$ $\triangleq$ Secure   https://de | evelopers.facebook.com/apps/62096                                                                                                    |                 | 7    |
|-------------------------------------------------------------|----------------------------------------------------------------------------------------------------|-----------------|------|
| 🔯 ISEApp 👻                                                  | APP ID: 62096 View Analytics                                                                                                    | Tools & Support | Docs |
| Dashboard                                                   |                                                                                                    |                 |      |
| Settings<br>Roles<br>Alerts                                 | Yes       Your app is currently live and available to the public.                                                                                                    |                 |      |
| App Review                                                  |                                                                                                    |                 |      |
| PRODUCTS<br>+ Add Product                                   | Submit Items for Approval Some Facebook integrations require approval before public usage. Before submitting your app for review, please consult our Platform Policy and Review Guidelines. |                 |      |
|                                                             | Approved Items (2)                                                                                                    |                 |      |
|                                                             | LOGIN PERMISSIONS                                                                                                    |                 |      |
|                                                             |                                                                                                    |                 |      |

#### 2. Integreren met ISE in de Facebook-app

Gebruik de onderstaande informatie om de Facebook-app te integreren met Cisco ISE.

Navigeer naar Administratie > identiteitsbeheer > Externe Identiteitsbronnen > Sociale Login en voeg nieuwe winkel toe.

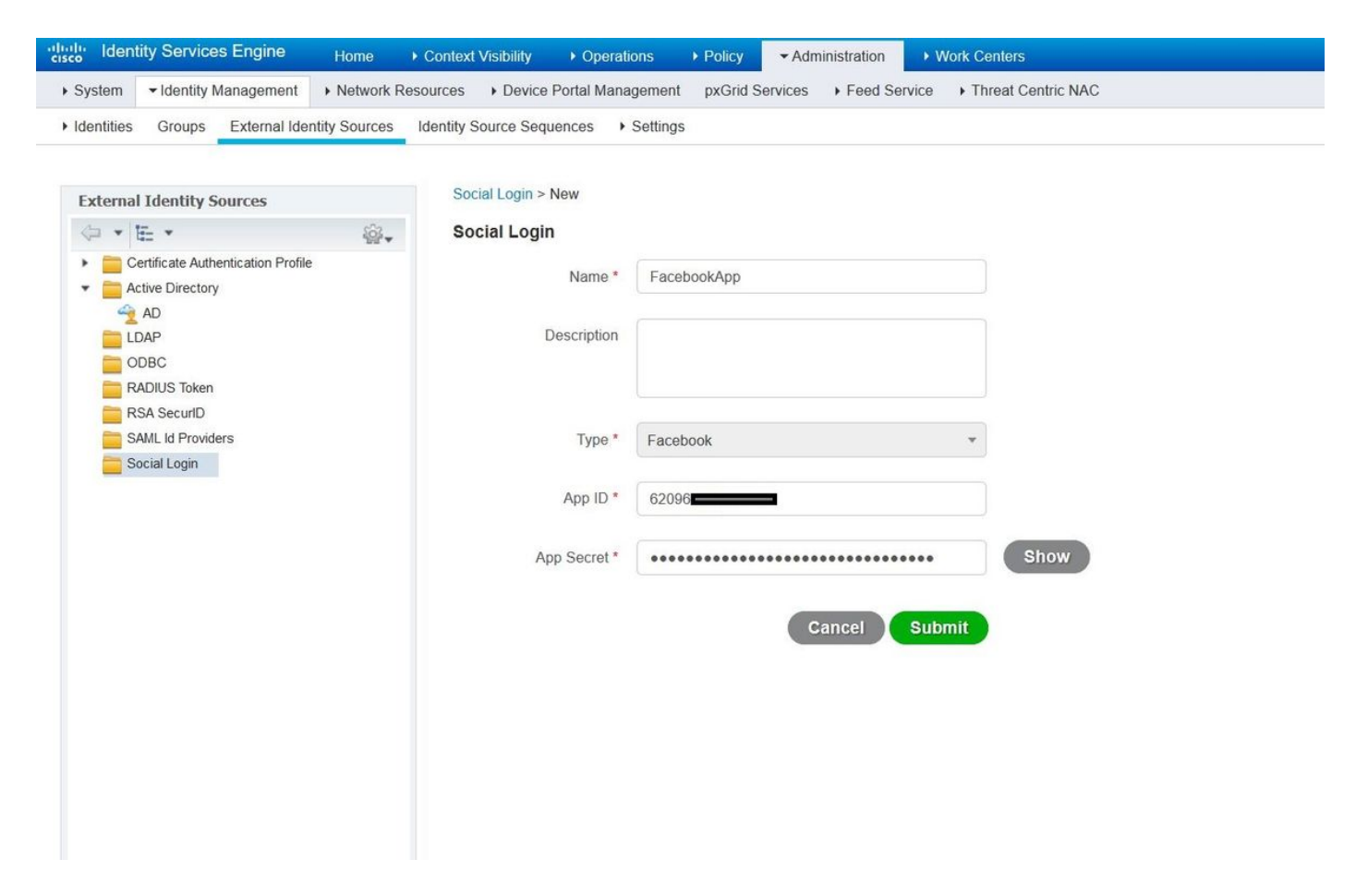

Configureer de ISE Guest Portal door sociale inloging toe te staan.

| dentity Sen      | vices Engine         | Home + Context Visibility + Ope                                     | rations + Policy + Adminis                                 | work Centers                                                                     |                                                              | License Warning 🔺 🔍         |
|------------------|----------------------|---------------------------------------------------------------------|------------------------------------------------------------|----------------------------------------------------------------------------------|--------------------------------------------------------------|-----------------------------|
| Network Access   | - Guest Access       | TrustSec + BYOD + Profiler +                                        | Posture + Device Administration                            | ▶ PassiveID                                                                      |                                                              |                             |
| Overview + Ident | ities Identity Group | s Ext Id Sources + Administration                                   | Network Devices Portals & Co                               | mponents Manage Accounts                                                         | Policy Elements Policy Sets                                  | Reports Custom Portal Files |
|                  | 0                    | Postale Cattings and Cost                                           | tion                                                       |                                                                                  |                                                              |                             |
| Guest Portals    |                      | Portals Settings and Customiza                                      | ition                                                      |                                                                                  |                                                              | Save                        |
| Guest Types      |                      | Portal Name:  D D Colf Devide Count Devide ( defect)                | escription:                                                | e and and an the action                                                          | ali an Doute Lord LIDI                                       | Longuage File               |
| Sponsor Groups   |                      | Sell-wegisteren onest vortal (neranit)                              | adests are allowed to create their ow                      | in accounts and access the netwo                                                 | AK 05 Prival test ont.                                       | railinate Lie               |
| Sponsor Portais  |                      | Portal Behavior and Flow<br>Use these settings to specify<br>portal | Settings<br>the guest experience for this                  | Portal Page Customizati<br>Customize portal pages by<br>field names and messages | on<br>applying a theme and specifying<br>displayed to users. |                             |
|                  |                      | Portal & Page Settings                                              |                                                            |                                                                                  | Guest Flow (Base                                             | nd on settings)             |
|                  |                      | Portal Settings                                                     |                                                            |                                                                                  |                                                              |                             |
|                  |                      | ▼ Login Page Settings                                               |                                                            |                                                                                  |                                                              |                             |
|                  |                      | Require an access of                                                | ode                                                        |                                                                                  |                                                              |                             |
|                  |                      | Maximum failed login att<br>rate limiting.                          | empts before 5 (1 - 999)                                   |                                                                                  |                                                              |                             |
|                  |                      | Time between login atter<br>rate limiting:                          | 2 minutes (1 - :                                           | 1000)                                                                            |                                                              |                             |
|                  |                      | Include an AUP as                                                   | link 💌                                                     |                                                                                  |                                                              |                             |
|                  |                      | Allow quests to crea                                                | te their own accounts                                      |                                                                                  |                                                              |                             |
|                  |                      | Allow social loom                                                   | and their own accounts                                     |                                                                                  |                                                              |                             |
|                  |                      | Facebook                                                            | FacebookApp                                                |                                                                                  |                                                              |                             |
|                  |                      | Show Registrati                                                     | on form after social login (7)                             |                                                                                  |                                                              |                             |
|                  |                      | Allow guests to char                                                | ige password after login $\langle \overline{\ell} \rangle$ |                                                                                  |                                                              |                             |
|                  |                      | Allow the following i                                               | identity-provider guest portal to be us                    | ed for login $T$                                                                 |                                                              |                             |
|                  |                      | There are no guest p                                                | ortals configured to use a SAML Id P                       | rovider as the Authentication Me                                                 | thod                                                         |                             |
|                  |                      | * Registration Form Setting                                         | ß                                                          |                                                                                  |                                                              |                             |
|                  |                      | Assign to guest type Da                                             | ily (default)                                              |                                                                                  |                                                              |                             |
|                  |                      | Configure guest types                                               | at:                                                        |                                                                                  |                                                              |                             |
|                  |                      | Work Centers > Gue                                                  | st Access > Configure > Guest Type                         |                                                                                  |                                                              |                             |
|                  |                      | Account valid for: 1                                                | Days Maximum 5 DAYS                                        |                                                                                  |                                                              |                             |
|                  |                      | Require a registration                                              | on code                                                    |                                                                                  |                                                              |                             |
|                  |                      | Fields to include                                                   | Required                                                   |                                                                                  |                                                              |                             |
|                  |                      | User name/                                                          |                                                            |                                                                                  |                                                              |                             |
|                  |                      | First name                                                          |                                                            |                                                                                  |                                                              |                             |
|                  |                      | Last name                                                           |                                                            |                                                                                  |                                                              |                             |
|                  |                      | 🗹 Email address                                                     |                                                            |                                                                                  |                                                              |                             |

Nadat u het ISE Guest Portal hebt geconfigureren om sociaal inloggen mogelijk te maken, wordt de sociale inlognaam ingevuld met URL's en moet deze worden toegevoegd aan de **instellingen** van de Facebook-app, **Valid Outh RED URL's**.

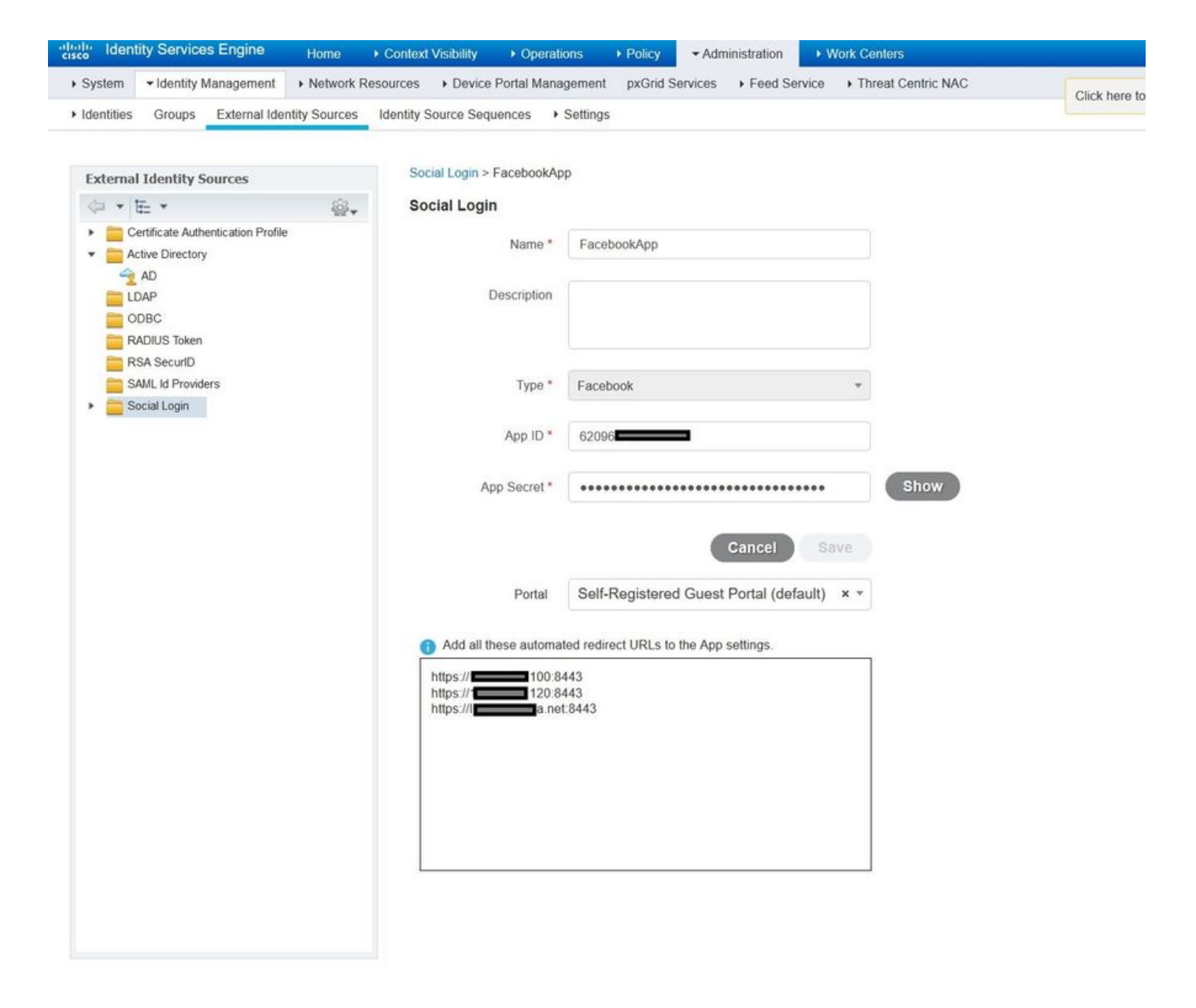

Voeg Facebook-aanmelding toe van producten en voeg geldige OAuth-URL's toe.

URL's worden automatisch op ISE gegenereerd nadat deze de ISE Portal met Facebook heeft verbonden Externe Sociale inlognaam.

| $\leftarrow \rightarrow C$ $\triangleq$ Secure   https://developed | s.facebook.com/apps/62096                                                                                                    |
|--------------------------------------------------------------------|----------------------------------------------------------------------------------------------------|
| 🐯 ISEApp 🝷 APP                                                     | ID: 62096                                                                                                    |
| Dashboard                                                          |                                                                                                    |
| Settings                                                           | Client OAuth Settings                                                                                                    |
| Roles                                                              |                                                                                                    |
| Alerts                                                             | Client OAuth Login<br>Enables the standard OAuth client token flow. Secure your application and prevent abuse by locking down                                                                                                    |
| App Review                                                         | which token redirect URIs are allowed with the options below. Disable globally if not used. [?]                                                                                                    |
| PRODUCTS                                                           | Yes         Force Web OAuth Login         Force Web OAuth Reauthentication           Enables web based OAuth client login for<br>building custom login flows. [?]         No         When on, prompts people to enter their<br>Facebook password in order to log in on the |
| Facebook Login                                                     | web. [?]                                                                                                    |
| <b>Settings</b><br>Quickstart                                      | Embedded Browser OAuth Login<br>Enables browser control redirect uri for<br>OAuth client login. [?]                                                                                                    |
| + Add Product                                                      | Valid OAuth redirect URIs                                                                                                    |
|                                                                    | https://46.100:8443/ x https://146.120:8443/ x https://aa.net:8443/ x                                                                                                    |
|                                                                    | No         Login from Devices           Enables the OAuth client login flow for devices like a smart TV [?]                                                                                                    |

### 3. Verificatie- en autorisatiebeleid configureren

De ISE Configuration volgt dezelfde configuratiesstappen als de Guest CWA (Central Web Authentication).

(Raadpleeg voor configuratiestappen in ISE CWA het onderstaande document:

leaving https://www.cisco.com/c/en/us/support/docs/security/identity-services-engine/115732-central-web-auth-00.html)

| dentity     | y Sen    | vices Engine Home         | e → Contex   | kt Visibility   | ▶ Operations    | - Policy  | ► Administration | ▶ Work Centers |             | License Warning 🔺        | ৎ 📀        | • •     |
|-------------|----------|---------------------------|--------------|-----------------|-----------------|-----------|------------------|----------------|-------------|--------------------------|------------|---------|
| Policy Sets | Profil   | ling Posture Client Pro   | ovisioning + | Policy Elem     | ents            |           |                  |                |             |                          |            |         |
| Policy Sets | s → [    | Default                   |              |                 |                 |           |                  |                |             |                          | Reset      | Save    |
| Stat        | tus      | Policy Set Name           | Des          | cription        |                 | Condition | 5                |                | ,           | Allowed Protocols / Serv | er Sequenc | e Hits  |
| Search      |          |                           |              |                 |                 |           |                  |                |             |                          |            |         |
| C           | 0        | Default                   | Defa         | ault policy set | t               |           |                  |                |             | Default Network Access   | x * 4      | • 40    |
| ✓ Authentic | cation   | Policy (3)                |              |                 |                 |           |                  |                |             |                          |            |         |
| + Sta       | atus     | Rule Name                 | Co           | onditions       |                 |           |                  |                | Use         |                          | Hits       | Actions |
| Search      |          |                           |              |                 |                 |           |                  |                |             |                          |            |         |
|             | 0        |                           |              | Wired_MAB       |                 |           |                  | Internal End   | lpoints ×   | *                        | *          |         |
|             | 0        | MAD                       | 0            |                 | Wireless_MAB    |           |                  |                | > Options   | 5                        | 12         | *       |
|             | 0        | _                         |              |                 | Wired_802.1X    |           |                  |                | All_User_ID | _Stores ×                | •          | *       |
|             | 0        | Dot1X                     | 0            |                 | Wireless_802.1X |           |                  |                | > Options   | 3                        | 0          | Ŷ       |
|             | 0        | 202.2                     |              |                 |                 |           |                  |                | All_User_ID | _Stores ×                | •          | *       |
|             | Oefault. |                           |              |                 |                 |           |                  |                | > Options   | 3                        | 0          | ¥       |
| > Authoriza | ation F  | Policy - Local Exceptions | s            |                 |                 |           |                  |                |             |                          |            |         |
| > Authoriza | ation F  | Policy - Global Exception | ns           |                 |                 |           |                  |                |             |                          |            |         |

| iisco Ide           | entity Ser | vices Engine Home               | Context V | isibility  | <ul> <li>Operations</li> </ul> | - Policy | <ul> <li>Administration</li> </ul> | Work Centers             | License Warning 🛕 🔍    |      |         |
|---------------------|------------|---------------------------------|-----------|------------|--------------------------------|----------|------------------------------------|--------------------------|------------------------|------|---------|
| Policy Se<br>Search | ets Prof   | iling Posture Client Provisioni | ng ⊧Po    | licy Eleme | ents                           |          |                                    |                          |                        |      |         |
|                     | -          |                                 |           |            |                                |          |                                    |                          | All_User_ID_Stores × * |      |         |
|                     | $\odot$    | Default                         |           |            |                                |          |                                    |                          | > Options              | 0    | ¢       |
| > Auth              | orization  | Policy - Local Exceptions       |           |            |                                |          |                                    |                          |                        |      |         |
| > Auth              | orization  | Policy - Global Exceptions      |           |            |                                |          |                                    |                          |                        |      |         |
| ✓ Auth              | orization  | Policy (12)                     |           |            |                                |          |                                    |                          |                        |      |         |
| •                   |            |                                 |           |            |                                |          | R                                  | Results                  |                        |      |         |
| Ŧ                   | Status     | Rule Name                       | Cond      | itions     |                                |          | P                                  | rofiles                  | Security Groups        | Hits | Actions |
| Search              |            |                                 |           |            |                                |          |                                    |                          |                        |      |         |
| ,                   | 0          | Wi Ei Guest Access              |           |            | Guest_Flow                     |          |                                    | x PormitAccoce           | + Guests x +           |      | Ċ.      |
|                     | 0          | MH I_OUESI_ACCESS               | AND       |            | Wireless_MAB                   |          |                                    |                          |                        |      | Ŧ       |
| 1                   | $\odot$    | Wi-Fi_Redirect_to_Guest_Login   |           | Wireless   | _MAB                           |          |                                    | * Cisco_WebAuth_Wireless | + Select from list +   | 12   | \$      |
|                     |            |                                 |           |            |                                |          |                                    |                          |                        |      |         |

#### Zorg ervoor dat het Facebook IP-adresbereik (31.13.0.0/16) is uitgesloten van WLC-omleiding

| cisco                                                                                                    | MONI   | tor <u>w</u>            | LANs <u>C</u> ON         | ROLLE    | R WIRELESS               | s | ECURITY  | MANAGEMENT  | C <u>O</u> MMANDS | HELP | FEEDBACK  | Save Con       | iguration | Ping |
|----------------------------------------------------------------------------------------------------|--------|-------------------------|--------------------------|----------|--------------------------|---|----------|-------------|-------------------|------|-----------|----------------|-----------|------|
| Security                                                                                                    | Acce   | ess Con                 | trol Lists >             | Edit     |                          |   |          |             |                   |      |           |                | < Back    | Add  |
| <ul> <li>AAA</li> <li>General</li> <li>RADIUS</li> <li>Authentication</li> <li>Accounting</li> <li>Fallback</li> <li>DNS</li> <li>Downloaded AVP</li> <li>TACACS+</li> <li>LDAP</li> <li>Local Net Users</li> </ul> | Gene   | eral                    |                          |          |                          |   |          |             |                   |      |           |                |           |      |
|                                                                                                    | Access | s List Name<br>Counters | e Re<br>0                | direct-A | CL                       |   |          |             |                   |      |           |                |           |      |
|                                                                                                    | Seq    | Action                  | Source IP/               | Mask     | Destination<br>IP/Mask   |   | Protocol | Source Port | Dest Port         | DSCP | Direction | Number of Hits |           |      |
|                                                                                                    | 1      | Permit                  | 0.0.0.0<br>0.0.0.0       | /        | 0.0.0.0<br>0.0.0.0       | / | UDP      | Any         | Any               | Any  | Any       | 2391           |           |      |
| MAC Filtering<br>Disabled Clients                                                                                                    | 2      | Permit                  | 0.0.0.0<br>0.0.0.0       | /        | 0.0.0.0                  | / | ICMP     | Any         | Any               | Any  | Any       | 161            |           |      |
| AP Policies<br>Password Policies                                                                                                    | 3      | Permit                  | 0.0.0.0<br>0.0.0.0       | /        | 0.0<br>255.255.0.0       | / | Any      | Any         | Any               | Any  | Any       | 1360           |           |      |
| Local EAP                                                                                                    | 4      | Permit                  | 0.0<br>255.255.0.0       | /        | 0.0.0.0                  | / | Any      | Any         | Any               | Any  | Any       | 1884           |           |      |
| Advanced EAP<br>Priority Order                                                                                                    | 5      | Permit                  | 0.0.0.0<br>0.0.0.0       | /        | 31.13.0.0<br>255.255.0.0 | / | Any      | Any         | Any               | Any  | Any       | 708            |           |      |
| Certificate                                                                                                    | 6      | Permit                  | 31.13.0.0<br>255.255.0.0 | /        | 0.0.0.0                  | / | Any      | Any         | Any               | Any  | Any       | 844            |           |      |
| <ul> <li>Access Control Lists<br/>Access Control Lists<br/>CPU Access Control Lists<br/>FlexConnect ACLs<br/>Lexe2 ACLs         </li> </ul>                                                                         | 7      | Deny                    | 0.0.0.0<br>0.0.0.0       | /        | 0.0.0.0<br>0.0.0.0       | / | Any      | Any         | Any               | Any  | Any       | 7424           |           |      |

- Wireless Protection Policies
- PoliciesWeb Auth
- TrustSec SXP
- Local Policies
- Advanced

# Verifiëren

Wanneer de gastgebruiker wordt omgeleid, wordt hem de optie Inloggen met Facebook gegeven.

| CISCO Sponsored Gues                | st Portal                                                   |
|-------------------------------------|-------------------------------------------------------------|
| Welcome                             |                                                             |
| Welcome to the Guest Portal. Sign o | n with the username and password provided to you. Username: |
|                                     | Becomet                                                     |
|                                     |                                                             |
|                                     | Please read the terms and conditions.                       |
|                                     | I agree to the terms and conditions                         |
|                                     | Sign On                                                     |
|                                     |                                                             |
|                                     | Don't have an account?                                      |

Deze knop maakt gebruik van de nieuwe toepassing en leidt terug naar de inlogpagina van het facebook waar de gebruiker hun facebook aanmeldingsgegevens zal invoeren.

| facebook | Sign Up            |  |
|----------|--------------------|--|
|          |                    |  |
|          | Log into Facebook  |  |
|          | @mail              |  |
|          | ••••••             |  |
|          | Log In             |  |
|          | or                 |  |
|          | Create New Account |  |
|          | Forgot account?    |  |
|          | Not now            |  |
|          |                    |  |
|          |                    |  |

Na succesvolle authenticatie wijst de gastgebruiker terug naar het ISE Portal.

#### Welcome Message

Click **Continue** to connect to the network. You're very close to gaining network access.

Continue

## ISE Radius Live Logs:

| cisco Ident | ity Services Engine     | Home   Contex    | t Visibility                   | · Operations   | ▶ Policy ▶ Adr     | inistration       |                    | ()               | ) License Warning 🔺         | ۹ 0             | • •           |
|-------------|-------------------------|------------------|--------------------------------|----------------|--------------------|-------------------|--------------------|------------------|-----------------------------|-----------------|---------------|
| - RADIUS    | Threat-Centric NAC Live | Logs + TACACS    | <ul> <li>Troublesho</li> </ul> | ot Adaptive    | Network Control Re | ports             |                    |                  |                             |                 |               |
| Live Logs   | Live Sessions           |                  |                                |                |                    |                   |                    |                  |                             |                 |               |
|             | Misconfigure            | d Supplicants 🚯  | Misconfigu                     | ured Network D | evices R/          | ADIUS Drops 🚯 C   | lient Stopped Resp | onding 🚯         | Repeat Counter              |                 |               |
|             |                         | 0                |                                | 0              |                    | 0                 | 0                  |                  | 0                           |                 |               |
|             |                         |                  |                                |                |                    | Refresh           | Every 1 minute     | Show La          | test 100 records 🛛 🗸 Within | Last 24 hou     | rs 🗸          |
| C Refresh   | Reset Repeat Count      | ts 🔮 Export To 🗸 |                                |                |                    |                   |                    |                  |                             | <b>T</b> Filter | · • •         |
| Time        |                         | Status           | Details                        | Repeat         | Identity           | Endpoint ID       | Posture St         | Endpoint Profil  | e Authenticat               | Authorizatio    | on Policy     |
| ×           |                         | ~                |                                |                | Identity           | Endpoint ID       | Posture Statu:     | Endpoint Profile | Authentication              | Authorizatio    | n Policy      |
| Aug 2       | 1, 2017 10:04:06:404 AM | 0                | Q                              | 0              | Ulugbek Yusubaliev | E4:A4:71:85:FB:6A |                    | Windows10-Worl   | kstation Default            | Default >> W    | /i-Fi_Guest_/ |
| Aug 2       | 1, 2017 10:04:06.397 AM |                  | 0                              |                | Ulugbek Yusubaliev | E4:A4:71:85:FB:6A |                    | Windows10-Worl   | kstation Default            | Default >> W    | /i-Fi_Guest_/ |
| Aug 2       | 1, 2017 10:04:06.385 AM |                  | 0                              |                |                    | E4:A4:71:85:FB:6A |                    |                  |                             |                 |               |
| Aug 2       | 1, 2017 10:04:05.766 AM |                  | ò                              |                | Ulugbek Yusubaliev | E4:A4:71:85:FB:6A |                    |                  |                             |                 |               |
| Aug 2       | 1, 2017 10:01:07.080 AM |                  | 0                              |                | E4:A4:71:85:FB:6A  | E4:A4:71:85:FB:6A |                    | Intel-Device     | Default >> M                | Default >> W    | i-Fi_Redirec  |
| Aug 2       | 1, 2017 09:59:59:321 AM |                  | Q                              |                | E4:A4:71:85:FB:6A  | E4:A4:71:85:FB:6A |                    | Intel-Device     | Default >> M                | Default >> W    | i-Fi_Redirec  |
| Aug 2       | 1, 2017 09:59:59.302 AM |                  | 0                              |                |                    | E4:A4:71:85:FB:6A |                    |                  |                             |                 |               |
| Aug 2       | 1, 2017 09:59:49.261 AM |                  | 0                              |                | E4:A4:71:85:FB:6A  | E4:A4:71:85:FB:6A |                    |                  | Default >> M                | Default >> W    | i-Fi_Redirec  |

#### Overview

| Event                 | 5236 Authorize-Only succeeded |
|-----------------------|-------------------------------|
| Username              | Ulugbek Yusubaliev            |
| Endpoint Id           | E4:A4:71:85.FB:6A 🕀           |
| Endpoint Profile      | Windows10-Workstation         |
| Authentication Policy | Default                       |
| Authorization Policy  | Default >> Wi-Fi_Guest_Access |
| Authorization Result  | Guests,PermitAccess           |

#### **Authentication Details**

| Source Timestamp              | 2017-08-21 10:04:06.395       |
|-------------------------------|-------------------------------|
| Received Timestamp            | 2017-08-21 10:04:06.397       |
| Policy Server                 | ISE23                         |
| Event                         | 5236 Authorize-Only succeeded |
| Username                      | Ulugbek Yusubaliev            |
| User Type                     | GuestUser                     |
| Endpoint Id                   | E4:A4:71:85:FB:6A             |
| Calling Station Id            | e4-a4-71-85-fb-6a             |
| Endpoint Profile              | Windows10-Workstation         |
| Authentication Identity Store | FacebookApp                   |
| Identity Group                | GuestEndpoints                |
| Audit Session Id              | 0e249a050000007599af5b2       |
| Authentication Method         | Authorize Only                |
| Service Type                  | Authorize Only                |
| Network Device                | WLC                           |

# Problemen oplossen

## Debugs op ISE

Als u knoppen op ISE wilt activeren, navigeer dan naar **Administratie > Systeem > Vastlegging > Loggen > Logconfiguratie van het bug logbestand**, selecteer het PSN-knooppunt en wijzig het logniveau van de volgende onderdelen in **DEBUG**:

| dentity Services Engine                      | Home   Context Visibility   Oper                          | ations  > Policy    | Administration      Work Centers                 | License Warning 🔺 🔍 |       |
|----------------------------------------------|-----------------------------------------------------------|---------------------|--------------------------------------------------|---------------------|-------|
| System      Identity Management              | Network Resources + Device Portal Ma                      | nagement pxGrid Se  | rvices + Feed Service + Threat Centric NAC       |                     |       |
| Deployment Licensing + Certificate           | s ▼Logging → Maintenance Upgra                            | de 🔹 Backup & Resto | • Admin Access • Settings                        |                     |       |
| Cocal Log Settings<br>Remote Logging Targets | Node List > ISE23.rtpaaa.net<br>Debug Level Configuration |                     |                                                  | Show Quick Eller    | &<br> |
| Manage Catalog                               | Comparent Name                                            | t an t and          | Development                                      | Show Quick Piller   |       |
| Message Catalog                              | Component Name                                            | Log Level           | Description                                      | -                   |       |
| Debug Log Configuration                      |                                                           | l debug             |                                                  |                     |       |
| Collection Filters                           | O guest-access-admin                                      | DEBUG               | Administration guest access                      |                     |       |
|                                              | O oauth                                                   | DEBUG               | Social login messages                            |                     |       |
|                                              | O portal                                                  | DEBUG               | Portal (Guest, Hotspot, BYOD, CP) debug messages |                     |       |

Aantekeningen die moeten worden gecontroleerd - ise-psc.log en gastblog. U kunt ze rechtstreeks staart vanaf CLI of ISE:

#### ise23-1/admin# toont bloggingstoepassing ise-psc.log tail

Tijdens de verbinding met de Facebook-app is de fout in de Time out van verbinding te zien:

2017-08-21 08:28:18,003 DEBUG [admin-http-pool22][] com.cisco.cpm.oauth.OAuthClient -::::- Got error while checking OAuth settings for AppId: [123456789] and secret key: \*\*\*\* 2017-08-21 08:28:18,003 ERROR [admin-http-pool22][] admin.restui.features.social.SocialLoginUIApi -:::- ERROR connect timed out

Zorg ervoor dat het ISE Node een directe internetverbinding heeft.

Gebruik van proxy gericht op <u>CSCve87511</u> "Sociale inlogondersteuning met proxyserver"